# Einrichten von Exchange E-Mail - Samsung Galaxy S8 (Android 8.0)

# Bevor Sie beginnen

Stellen Sie sicher, dass Sie die folgenden Informationen haben: 1. Ihre E-Mail-Adresse 2. Passwort 3. Benutzername 4. Exchange-Server-Adresse Internet muss eingerichtet werden, bevor Sie mit dieser Anleitung beginnen.

1. Streichen Sie nach oben

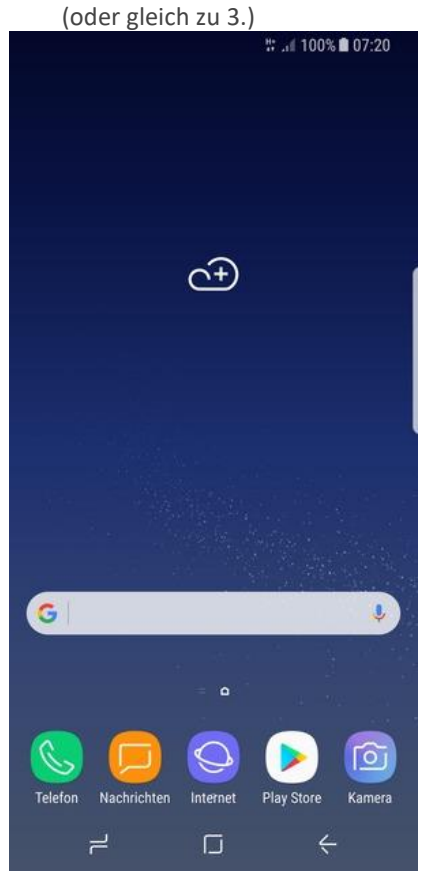

2. Wählen Sie Samsung

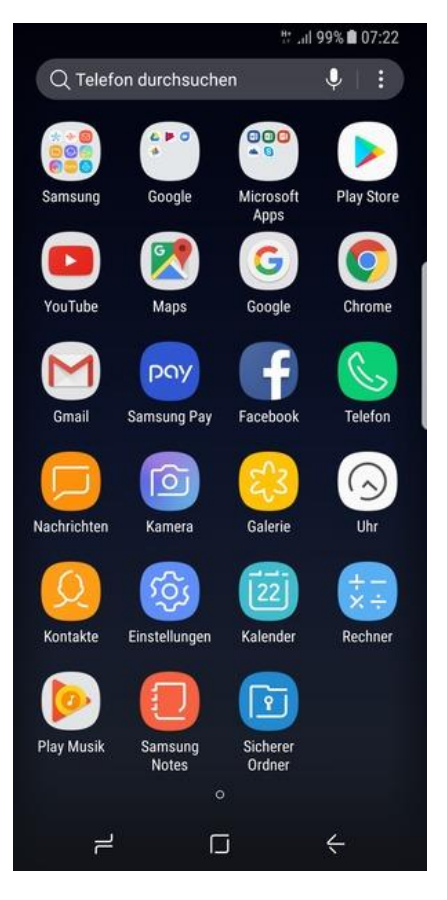

3. Wählen Sie E-Mail

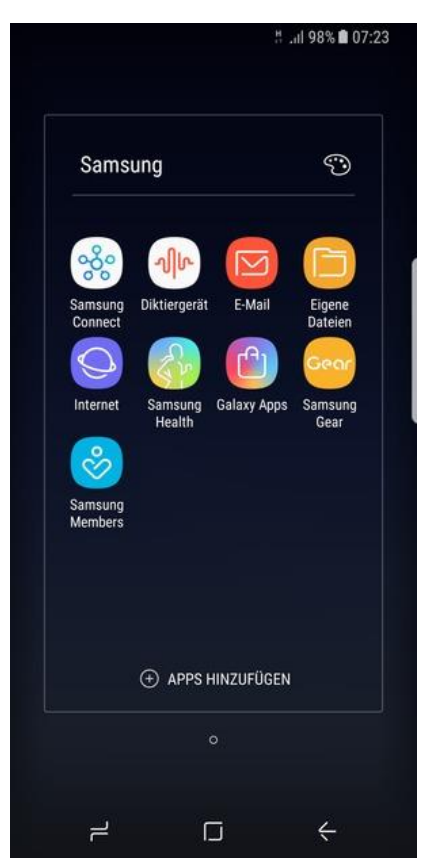

4. Geben Sie Ihre E-Mail-Adresse und Ihr Passwort ein. Wählen Sie MANUELLES SETUP

|           | LTE                          | .iil 30% 🛱 9:30 vor | m. |
|-----------|------------------------------|---------------------|----|
| < NEUES I | (ONTO HINZUFÜ                | IGEN                |    |
| ₃vgui@de  | viceguides. <mark>E-N</mark> | Mail-Adresse        |    |
|           | Pa                           | sswort              |    |
| O Passw   | vort anzeigen                |                     |    |
|           |                              |                     |    |
|           |                              |                     |    |
|           |                              |                     | d. |
|           |                              |                     |    |
|           |                              |                     |    |
|           |                              |                     |    |
|           |                              |                     |    |
|           |                              |                     |    |
|           |                              |                     |    |
| MANUELLES | SETUP                        | ANMELDE             | N  |
|           | 1000                         |                     |    |

5. Wählen Sie Microsoft Exchange ActiveSync

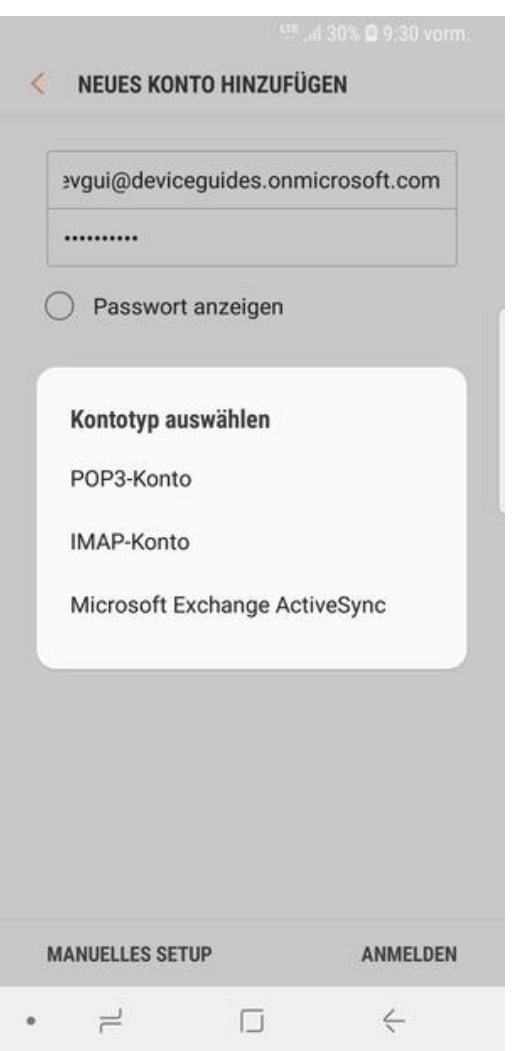

Geben Sie Benutzername und Exchange Server-Adresse ein.Wählen Sie ANMELDEN

| то                                                                                                    |                                                                                                    |
|----------------------------------------------------------------------------------------------------|----------------------------------------------------------------------------------------------------|
| E-Mail-Adresse                                                                                                    | 1                                                                                                    |
| evgui@devic                                                                                                    | eguides.onmicrosoft.com                                                                                 |
| Domäne\Benu                                                                                                    | tzername                                                                                                |
| evgui@devi                                                                                                    | kbsgl\Benutzername                                                                                      |
| Passwort                                                                                                    | Passwort                                                                                                |
| ) Passwor                                                                                                    | t anzeigen<br>NGEN                                                                                      |
| ) Passwor<br>VEREINSTELLU<br>xchange Serve<br>mail.kbsg                                                             | t anzeigen<br>NGEN<br>Pr<br>Iarus.ch                                                                    |
| ) Passwor<br>VEREINSTELLU<br>xchange Serve<br>mail.kbsg<br>Sichere V<br>(SSL)                                       | t anzeigen<br>NGEN<br>rr<br><mark>larus.ch</mark><br>/erbindung verwenden                               |
| ) Passwor<br>VEREINSTELLU<br>xchange Serve<br>mail.kbsg<br>Sichere V<br>(SSL)<br>) Client-Ze                        | t anzeigen<br>NGEN<br>I <mark>arus.ch</mark><br>/erbindung verwenden<br>rtifikat verwenden              |
| ) Passwor<br>VEREINSTELLU<br>xchange Serve<br>mail.kbsg<br>Sichere V<br>(SSL)<br>) Client-Ze                        | t anzeigen<br>NGEN<br>Iarus.ch<br>/erbindung verwenden<br>rtifikat verwenden                            |
| ) Passwor<br>VEREINSTELLU<br>xchange Serve<br>mail.kbsg<br>Sichere V<br>(SSL)<br>) Client-Ze<br>C<br>Mobilgeräte-ID | t anzeigen<br>NGEN<br>rr<br>larus.ch<br>/erbindung verwenden<br>rtifikat verwenden<br>:LIENT-ZERTIFIKAT |

## 7. Wählen Sie OK

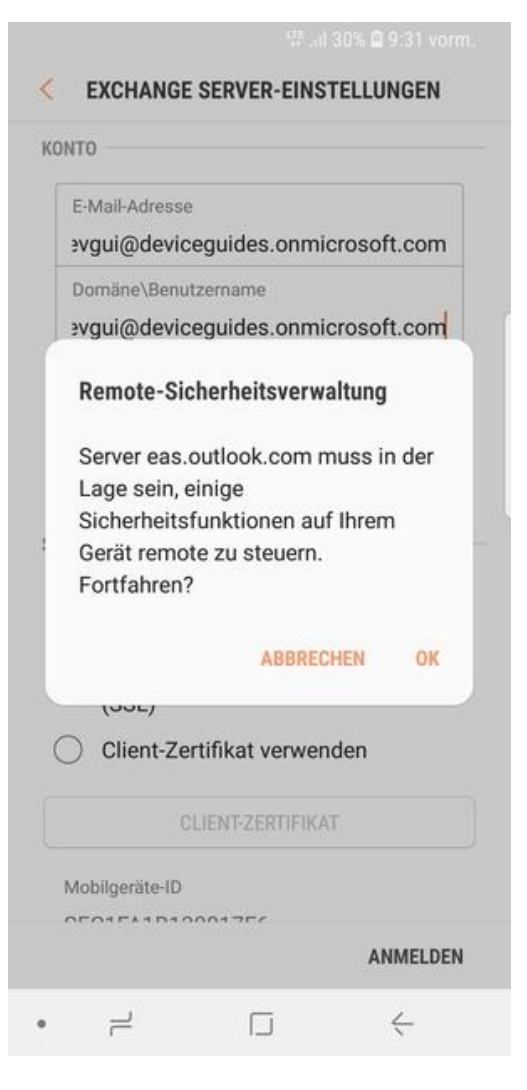

### 8. Wählen Sie AKTIVIEREN

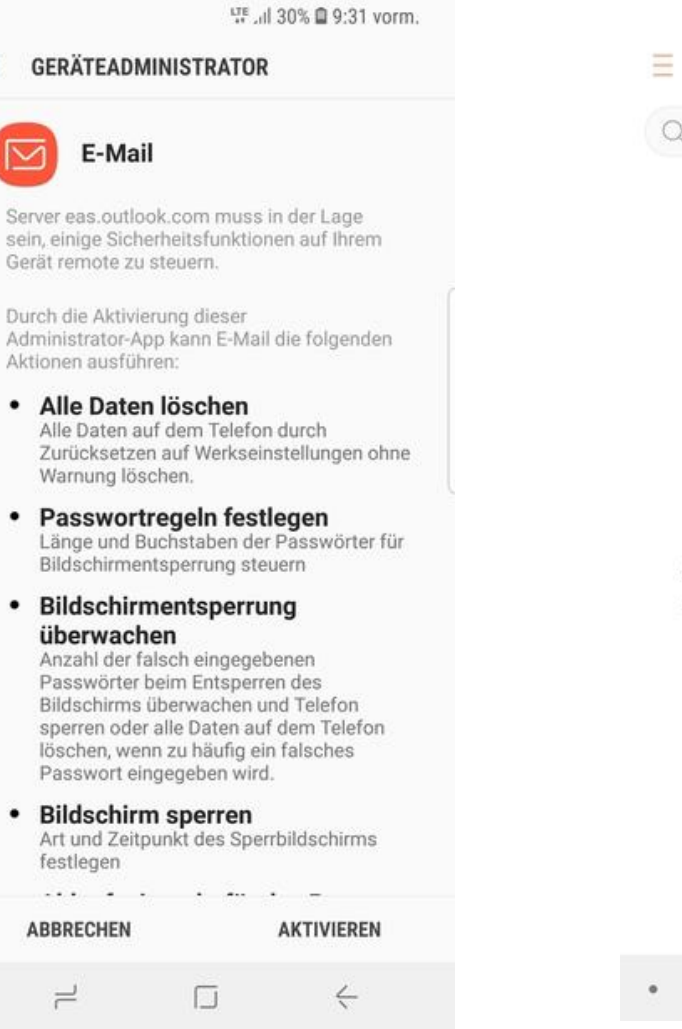

### 9. Ihr Konto ist einsatzbereit

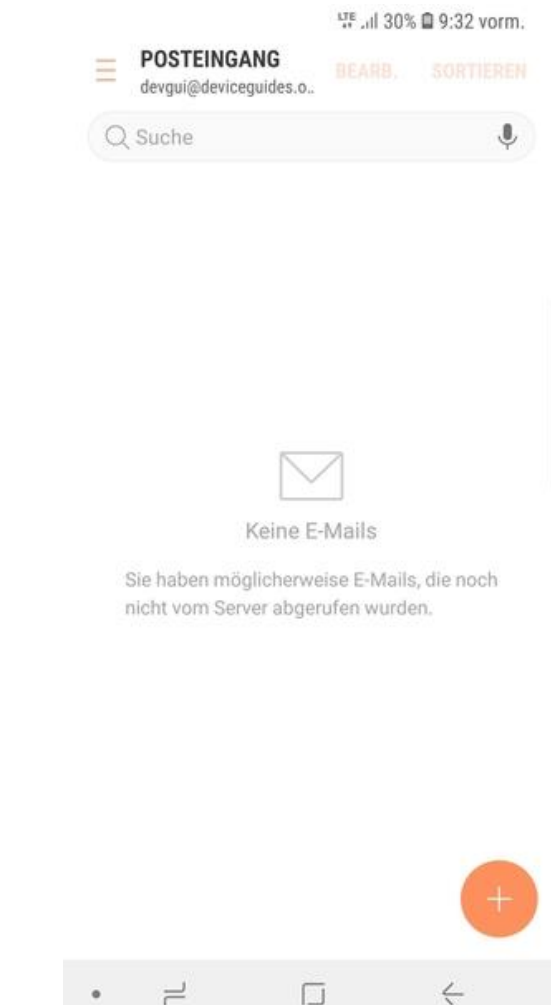